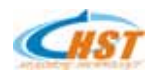

# HSDSP2812 开发板用户手册

# (Ver2.0)

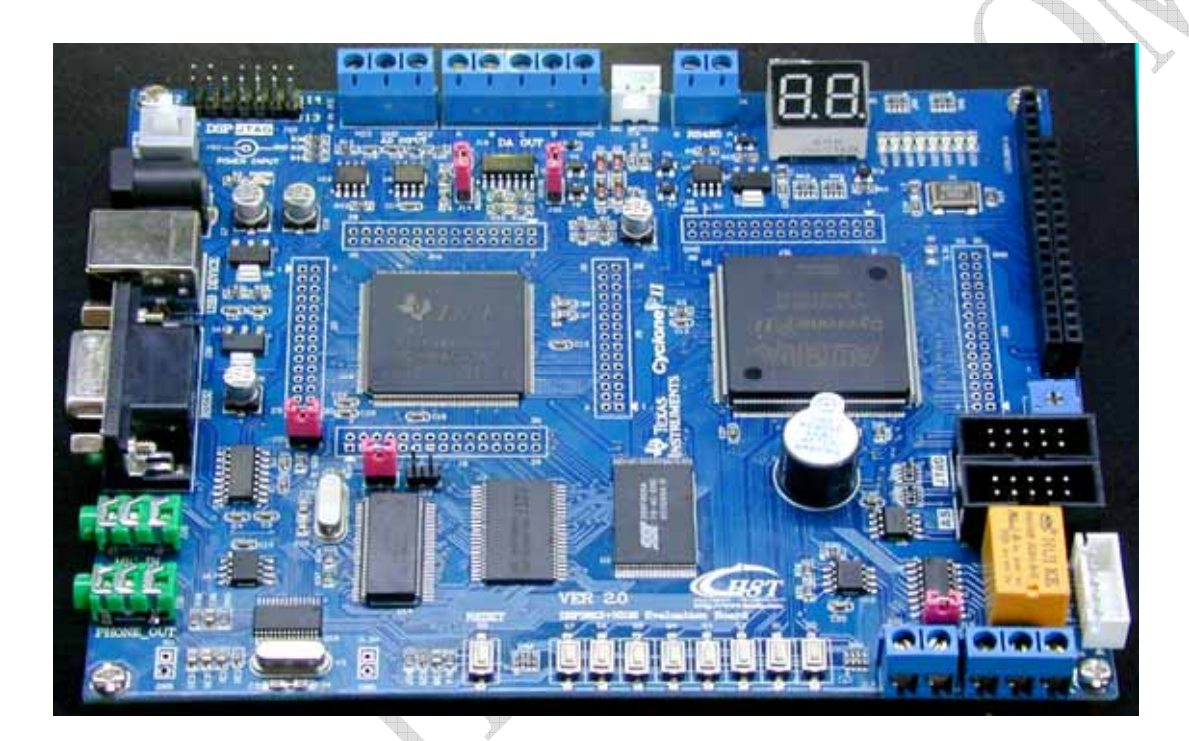

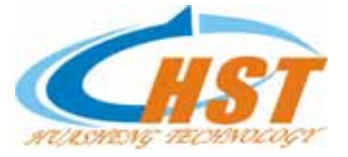

武汉华升泰克电子技术有限公司 WuHang HuaSheng Technology CO.LTD 2012.8

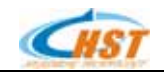

| 目 | 录 |
|---|---|
|   |   |

| 1.1 产品简介                                 | . 6      |
|------------------------------------------|----------|
| 1.2 品质保证                                 | 8        |
| 13 系统资源                                  | 8        |
| 14 扩展接口                                  | 10       |
| 15 代码及实验项目                               | 11       |
| 1.6 相关资料                                 | 12       |
| 170 伯久资料                                 | 12       |
| 1.7 吴主应用                                 | 13       |
| 1.0                                      | 13       |
| 1.0 兵他与远能干                               | 15       |
| 第二章,学习之前的准备工作                            | 14       |
| 2.1 硬件准备                                 | 14       |
| 2.2 软件准备                                 | 15       |
| 2.3 元件布局图                                | 16       |
| 2.4 跳线说明                                 | 16       |
| 25连接器说明                                  | 17       |
| 2.6 硬件资源说明                               | 18       |
|                                          |          |
| 第三章.软件安装及设置                              | 19       |
| 3.1 安装步骤简述                               | 19       |
| 3.2 CCS 的安装                              | 19       |
| 3.3 安装仿直器驱动                              | 19       |
| 3.5 CCS 软件简介                             | 19       |
|                                          |          |
| <b>弗</b> 四草. <b>谜</b> 件电路分 <b></b> // 计解 | 26       |
| 4.1 供电电路                                 | 26       |
| 4.2 复位电路                                 | 27       |
| 4.3 时钟振荡电路                               | 27       |
| 4.4 峰鸣器控制电路                              | 28       |
| 4.5 外扩 RAM 电路                            | 28       |
| 4.6 外扩 FLASH 电路                          | 29       |
| 4.7 DSP JTAG 接口电路                        | 29       |
| 4.8 DSP 引脚扩展                             | 30       |
| 49 走马灯与按键由路                              | 31       |
| 4 10 SCI 串口通讯由路                          | 31       |
| 4.10 001 中口過机宅品<br>/ 11 RS_185 通讯由 8     | 31       |
| 4.12 CAN 通讯 按口由 败                        | 32       |
| 4.12 为M 运机设立电距                           | 22       |
| 4.15                                     | 33<br>22 |
| 4.14 // 77天七后                            | 21       |
| 4.13 3F1-7// 村沢巴府                        | 34<br>25 |
| 4.10 IIU-EEFKUM 电路                       | 55       |
| 4.1/ YWM 电机控制电路                          | 35       |
| 4.18                                     | 36       |
| 4.19 12864 图形 LCD 驱动电路                   | 36       |
| 4.20 1602                                | 51       |

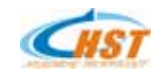

| 4.21 音频控制电路                           |         |         |      |
|---------------------------------------|---------|---------|------|
| 4.22 外部中断控制电路                         |         |         |      |
| 4.23 USB DEVICE 控制电路                  |         |         |      |
| 4.24 FPGA 外围 IO 扩展电路                  |         |         |      |
| 4.25 SDRAM 扩展存储器                      |         |         |      |
| 4.26 FPGA 配置电路                        |         |         |      |
|                                       |         |         | 4 12 |
| 第五草:DSF 即力私什头型讲解                      | ••••••• | ••••••• |      |
| 一.系统资源分配程序(FPGA IP)说明                 |         |         |      |
| 二.DSP 软件实验讲解                          |         |         |      |
| 5.1 内部定时器 0 实验                        |         |         |      |
| 5.2 内部定时器 2 实验                        |         |         |      |
| 5.3 事件定时器实验                           |         |         | 47   |
| 5.4 数码管显示实验                           |         |         |      |
| 5.5 蜂鸣器控制实验                           |         |         |      |
| 5.6 外部 RAM 读写实验                       |         |         |      |
| 5.7 外部 FLASH 读写实验                     |         |         | 55   |
| 5.8 GP10 控制实验                         |         |         | 58   |
| 5.9 外部中断控制实验                          |         |         | 60   |
| 5.10 DA 转换实验                          |         |         |      |
| 5.11 RS-232 串口通讯实验                    |         |         |      |
| 5.12 RS-485 通讯实验                      |         |         | 67   |
| 5.13 CAN 总线接口实验                       |         |         | 69   |
| 5.14 USB 通讯实验                         |         |         | 71   |
| 5.15 直流电机控制实验                         |         |         |      |
| 5.16 步进电机控制实验                         |         |         |      |
| 5.17 12864 液晶显示实验                     |         |         |      |
| 5.18 1602 液晶实验                        |         |         |      |
| 5.19 录音&放音头验                          | •••••   |         |      |
| 5.20 AD-DA 联合实验                       |         |         | 83   |
| 5.21 IIC-EEPROM 实验                    | •••••   |         |      |
| 5.22. 软件固化到 DSP 内部 FLASH 实验           |         |         |      |
| 1 安装烧写软件 (CCS2.2 安装设置方法)              | •••••   |         |      |
| 2 安装烧与软件 (CCS3.3 安装设置方法)              | •••••   |         |      |
| 3 烧与 FLASH                            |         |         |      |
| 5.23 FPGA 贫源分配程序烧与头缆                  |         |         |      |
| 5.24 SIGNALIAPII 逻辑分析仅观测分析 DSP 端口数据实验 |         |         |      |
| 5.25 DSP&FPGA 联合头验                    |         |         |      |
| 第六章 QUARTUSII 安装指南                    |         |         |      |
| 一 OUARTUS 安装                          |         |         | 98   |
| 1.安装 QIARTSII 开发环境                    |         |         |      |
| 2.安装 OUARUT 基本开发环境                    |         |         | 98   |
| 3.安装补丁程序                              |         |         | 99   |
| 4.破解 OUARTUS                          |         |         |      |
|                                       |         |         | 100  |
| 赤 し早、 ALIEKA QUAI USII 使用汀増           |         | ••••••  | 109  |
| 1. 概述                                 |         |         | 109  |
| 2. QUATUSII 设计过程                      |         |         | 111  |
| 3. 编译综合设计                             |         |         | 114  |

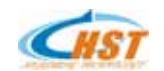

| 4. 仿真丁程洗择新建OTHER FILES 建立.vmF 文件                                                                                                    |     |
|----------------------------------------------------------------------------------------------------|-----|
| 分配设备与管脚分配设备:                                                                                                    |     |
| 6. 程序下载                                                                                                    |     |
| 7. 调试与软件逻辑分析仪的使用                                                                                                    |     |
|                                                                                                    | 105 |
|                                                                                                    |     |
| 一.实验目的                                                                                                    |     |
| 二.实验前准备和例程介绍                                                                                                    |     |
| 实验一 流水灯实验(VERILOG)                                                                                                    |     |
| 实验二 流水灯实验(VHDL)                                                                                                    |     |
| 实验三 BCD 七段显示译码器实验                                                                                                    |     |
| 实验四 分频器实验(VHDL)                                                                                                    |     |
| 实验五 按键控制 LED 实验                                                                                                    |     |
| 实验六 音乐演奏实验                                                                                                    |     |
| 实验七 继电器控制实验                                                                                                    |     |
| 实验八 步进电机控制实验                                                                                                    |     |
| 实验九 LCD1602 显示实验                                                                                                    |     |
| 实验十 LCD12864 汉字中文显示实验(VERILOG)                                                                                                    |     |
| 实验十一 SDRAM 读写实验(VERILOG)                                                                                                    |     |
| 实验十二.四位加法器                                                                                                    |     |
| 头验十二 3/8 译码器                                                                                                    |     |
| 头验十四 分刻器(VERILOG)                                                                                                    |     |
| 头短十五、                                                                                                    |     |
|                                                                                                    |     |
| 头短十七 井山牧中山间勿拴制器                                                                                                    |     |
| 头短十八 十八进制 BCD 详购器                                                                                                    |     |
| -                                                                                                    |     |
| 关验二   LCD 1002 亚小头逊(VERILOG)                                                                                                    |     |
| 第九章 SOPC 开发工具说明                                                                                                    |     |
| 第十章 SOPC 实验指导 NIOS II                                                                                                    |     |
|                                                                                                    |     |
| 一,头验日的                                                                                                    |     |
| 头验时准备和例程介绍                                                                                                    |     |
| 二.创建 HELLO_WORLD 认识基本 NIOS 系统                                                                                                    |     |
| 头短一 HELLO 头短                                                                                                    |     |
| 头短LED 头短 1                                                                                                    |     |
| 头短二 LCD 液晶亚示头短(1002 液晶)                                                                                                    |     |
| <u> </u>                                                                                                    |     |
|                                                                                                    |     |
| - 矢短八 汝雄江村 LED 头短                                                                                                    |     |
| 头湿 U FLASH 陕与头型                                                                                                    |     |
| <u> 大池/ / ホジビザ大型</u><br>家院力 按键由断控制 I FD 家院                                                                                                    |     |
| 大池/1 」又唯て町152町 LED 大池                                                                                                    |     |
| 天海」 SRIF目並の大型                                                                                                    |     |
| 云通 ↓ 1000 (±1) 回10 到中门 1000 (±1) 回10 到中门 1000 (±1) 平位 云画 ↓ 1000 (±1) 回10 到中门 1000 (±1) 平位 云画 ↓ 1000 (±1) 回10 到中门 1000 (±1) 平位 云画 ↓ 1000 (±1) □10 □10 □10 □10 □10 □10 □10 □10 □10 □10 |     |
|                                                                                                    |     |
| 第十一章 TFT2.8 英寸触摸屏说明和实验指导                                                                                                    | 160 |
| 1. TFT2.8 英寸 LCD 扩展板                                                                                                    |     |
|                                                                                                    |     |

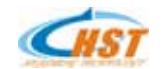

| 7.参考资料                    |     |
|---------------------------|-----|
| 附 2:DSP 开发中的常见问题          |     |
| — 秋叶怕天问题。                 |     |
|                           |     |
| 一 <b></b>                 | 173 |
| 附 1:NIOS 开发中的常见问题         |     |
| 十、 注意事项                   |     |
| 九、 AD 实验操作步骤              |     |
| 八、 DA 实验操作步骤              |     |
| 七、 接口定义                   |     |
| 六、 SIGNALTAP II 波形        |     |
| 五、 模数转换(AD)电路             |     |
| 四、 波形展示                   |     |
| 三、 数模转换(DA)电路             |     |
| 二、 硬件结构                   |     |
| 一、 产品图片                   |     |
| 第十三章  高速 AD/DA 扩展板说明      |     |
| 3: , カ                    |     |
| 4.1/0 扩展板与 DSP 升发板引脚网络隐射表 |     |
| 3. 原理图                    |     |
| 2.实验过程说明                  |     |
| 1.扩展板说明                   |     |
| 第十二章 大电流隔离 I/O 控制板测试说明    |     |
| 5. IFI LCD 与 DSP 极与脚隐射表   |     |
| 3. 实验程序说明                 |     |
| 2. 连接说明。                  |     |
|                           |     |

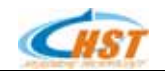

## 第一章.产品概述

1.1 产品简介

HSDSP2812 开发板是一套基于 TMS320F2812 DSP+EP2C8Q208C8 FPGA 的学习和二次开发平台。

1、提供了大量的 DSP, EDA, SOPC 实验项目,并提供大量的专门为这块开发板录制的是配套视频教程,同时 提供完整的原理图、代码和常用的外围接口,完全可以作为个人、公司、高校和研究所的初学者学习和教学的工具。

2、同时,引出 DSP 所有的控制信号和 FPGA 的 60 个 IO 信号,可以作为二次开发的开发平台。

3、采用 2 层板设计,因为充分考虑了 EMC,EMI 以及散热以及 FPGA 的协同工作和资源分配、安装方面的因素,所以开发运行及其稳定可靠。并最大可能的引出了所有接口,因此他也可作为功能板直接嵌入到用户的产品当中,大大缩短用户的产品开发周期。

注意!

1.由于开发板从 VER1.6 升级到 VER2.0, FPGA 的配置芯片由原来的 EPCS4 升级到 EPCS16,并增加大量的 EDA 和 SOPC 实验项目和配套实验教程,更加适合高校开展教学和科研项目。

2.由于开发板电流比较大,全速运行的时候,所以我们升级到 VER2.0 以后,就直接取消了通过 USB 端口 从 PC 取电的功能,所以只能够通过外接电源供电。原来的 VER1.6 是 2 个继电器减少到一个,这样更加实用。具 体问题请直接联系我们。

http://www.hseda.com Email:<u>hseda@sohu.com</u>

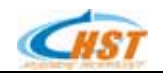

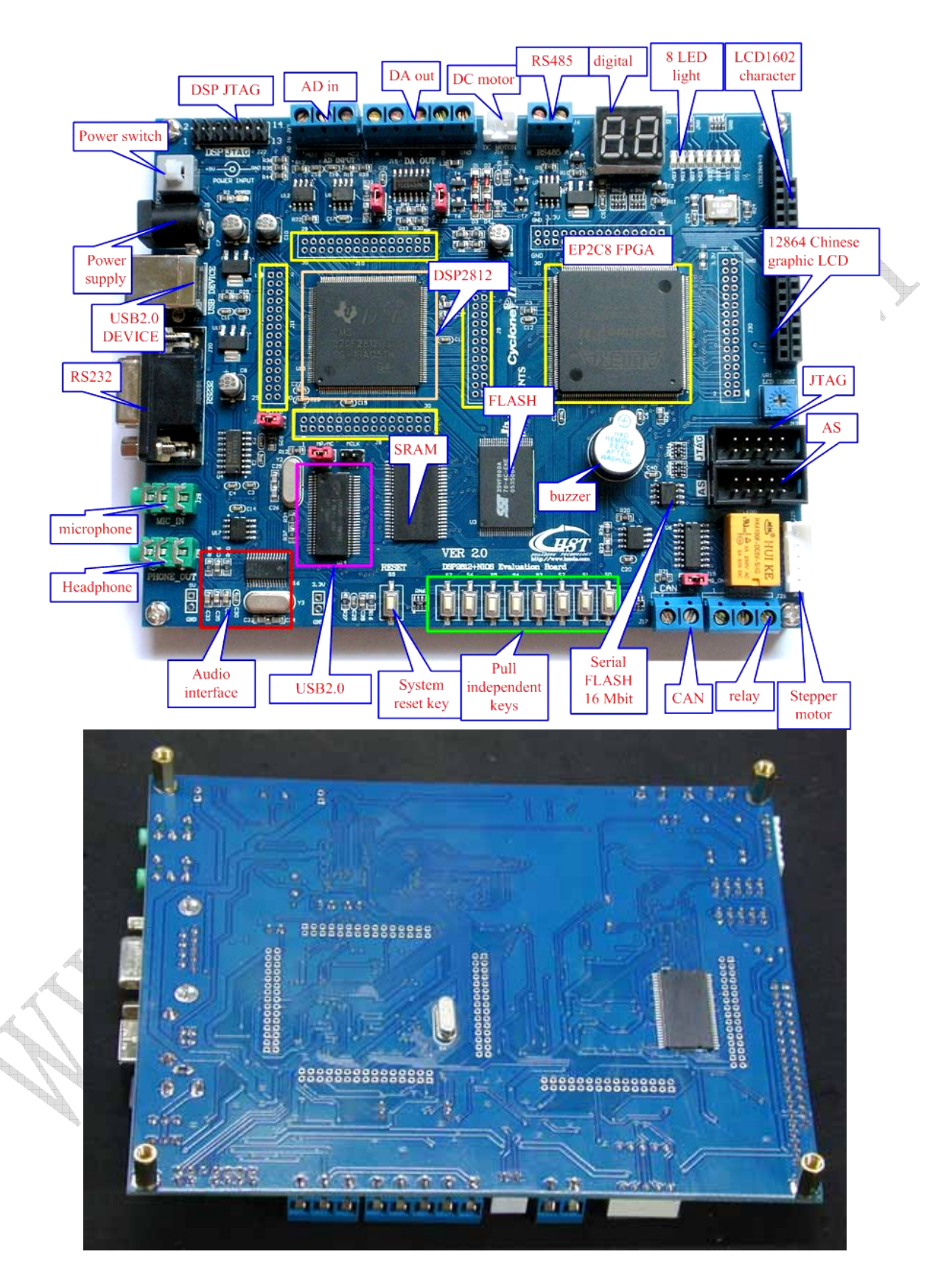

共186页第7页

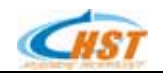

#### HSDSP2812 开发板使用说明和实验指导

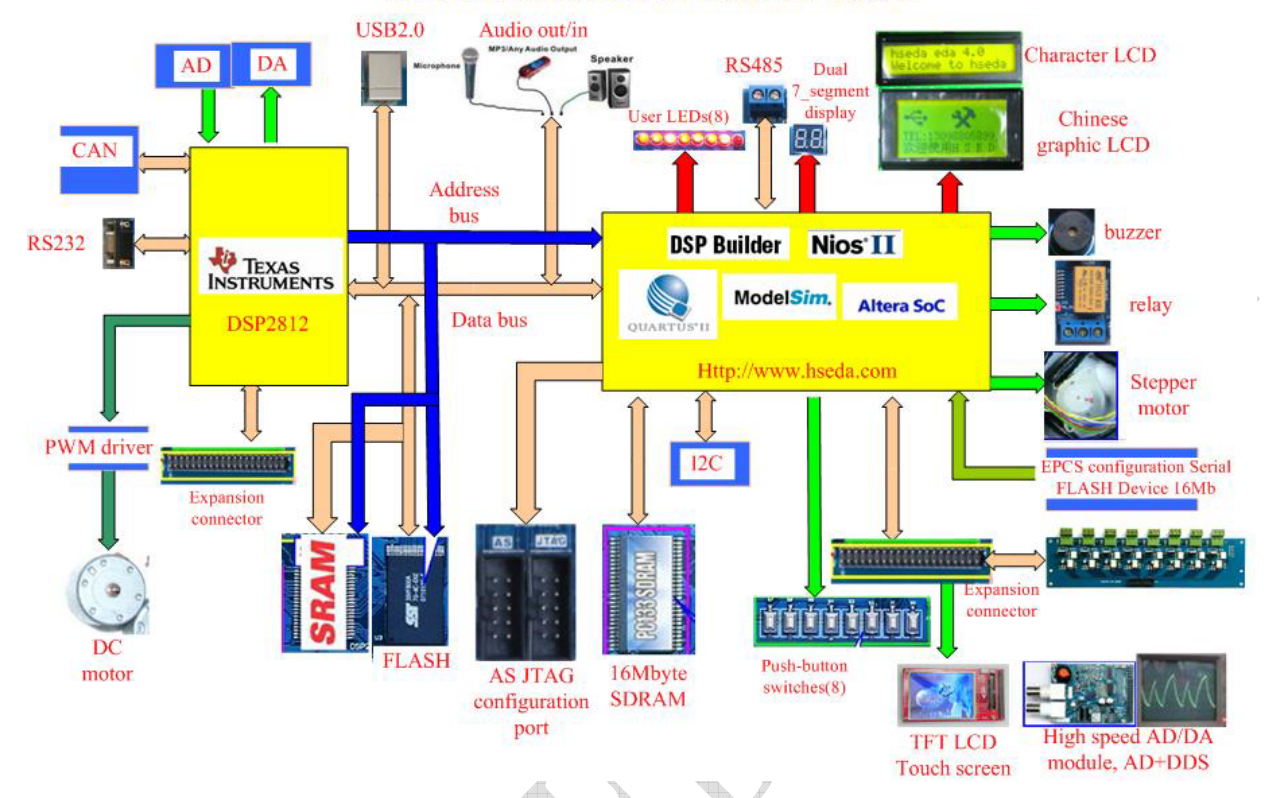

#### DSP2812+FPGA+SOPC System structure Diagram

#### 1.2 品质保证

本公司保证所生产制造的产品均经过严格的品质确认,同时保证在出厂壹年内,如有发现产品的施工瑕疵或零件故障,本公司负责免费维修。但是如果使用者有自行更改电路、功能、或自行修理本产品、更换零件或擦伤、损 坏本产品等情况,本公司不提供免费保修服务,得视实际情况收取维修费用。如果未按规定操作而发生异常状况(带 电插拔外扩设备等造成的器件损坏),本公司恕不提供免费保修服务。

本保证不含本产品的附属设备(USB 电缆,资料光盘)等。

在壹年的保修期内,请将故障产品送回本公司维修中心或本公司指定的经销商处,本公司会予以妥善维修。 如果本产品在非正常的使用下、或人为疏忽、或非人力可控制下发生故障,例如地震、水灾、暴动、或火灾等非人 力可控制的因素,本公司不予免费保修服务。

#### 1.3 系统资源

DSP 处理器 TMS320F2812, 32 位定点高速数字处理器,最高工作频率 150M;

片内内置 128K \* 16 位 FLASH,利用烧写插件可以方便的固化用户程序,FLASH 可加密;

片内内置 18K \* 16 位 SRAM;

片内内置 4K\*16 位 BOOT ROM;

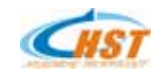

- 片内内置 1K\*16 位 OTP ROM;
- 扩展 256K \* 16 位 SRAM, IS61LV25616;
- 扩展 512K \* 16 位 FLASH, SST39VF800, 方便用户烧写较大程序;
- 2个8段数码管;
- 8个 LED 发光管, 方便状态指示;
- 9个独立按键;
- 1个蜂鸣器;
- 1 路 RS-232 接口,可连接 PC 进行实验;
- 1 路 RS-485 接口,方便用户组网,端口有保护措施;
- 1 路 CAN2.0 接口,方便用户组网;

16 路 AD 输入接口(输入范围 0~3V), 其中第 1、2 路可连接 DA 输出做验证实验, 3、4 路 输入加了限流和运放 跟随处理,输入范围 0~3V(注意不要超出范围!);

4 路 DA 输出接口;

1 路 USB 2.0 DEVICE 接口,方案为成熟的 CY7C68013 芯片,提供现成的固件和 PC 调用示例代码,可以方便的同 PC 进行通讯,进行二次开发;

- 耳机插孔,可以方便地实现放音功能;
- 话筒插孔,可以方便地进行录音功能;
- 12864 中文图形液晶接口;
- 1602 字符液晶接口;
- 1个 EEPROM, 芯片为 24LC64, 用与 IIC 总线数据传输实验;
- 直流电机控制接口,防反插设计;
- 步进电机控制接口,防反插设计;
- SPI 接口引出,方便组网;
- 所有 PWM 输出接口都已经引出,用户可以根据具体需求进行使用;
- 外扩2路的非屏蔽中断源输入接口;
- 外扩多达5路的可屏蔽中断源输入接口,其中1路可由按键触发;
- 多达 16 路输入,14 路输出接口,用户可以通过修改我们提供的 FPGA IP 核任意增加和删减扩展 I/O 数量;
- 总线开放,数据线,地址线,控制线、特殊功能引脚全部引出,方便用户二次开发;
- +5V、3.3V、GND 等电源测试点;
- 供电直接由外部稳压电源来提供。
- 独立开关,控制电源,方便操作;
- 四个固定孔,方便用户安装固定;
- 2个数码管,通过 FPGA 与 DSP 进行接口。

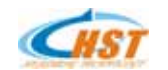

8个按键输入,通过 FPGA 与 DSP 进行接口。

提供中断源输入接口。

提供手动自动复位电路,方便调试。

提供总线开放,数据线,地址线,控制线、特殊功能引脚全部引出,方便用户二次开发。

一个蜂鸣器。

供电可以通过跳线选择外部稳压电源还是通过 USB 接口供电。

1个独立的继电器,每一个继电器常开常闭触电都已经引出,方便用户使用。

采用 ALTERA 新一代 cylconeII FPGA EP2C8Q208C8 与 DSP 进行接口和通讯,扩展 I/O 口都已经单独引出。

Logic Cells: 8256

I/O:139

Registers: 8745

Differential I/O pairs. 62

Memory bits: 165,888

M4K RAM Blocks: 36

Speed Grade : 8

Plls: 2

FPGA 配置芯片 EPCS16 16M bit 可以满足大多数配置要求。

SDRAM 8M X16bit 16M byte 存储器,可以保存采集的临时数据。或做 NIOS 实验时候的数据存储之用。

### 1.4 扩展接口

- DSP 总线、AD、EVA、EVB 等所有功能引脚引出, 4 个 30 针的插座, 管脚间距 2mm, 用户可以扩展使用;
- FPGA 的 16 路输入, 16 路输出 10 接口引出, 管脚间距 2mm;
- 4 路 D/A 输出接口插座,管脚间距 2.54mm;
- SPI 接口引出,管脚间距 2.54mm;
- 符合 IEEE 1149.1 标准的 DSP JTAG 接口, IDC14, 管脚间距 2.54mm, 可以配合市面上所有标准 JTAG 接口仿 真器使用;
- 直流电机接口引出,管脚间距2.54mm;
- 步进电机接口引出,管脚间距2.0mm;
- 12864 中文图形液晶接口引出, 20p 孔座, 管脚间距 2.54mm;
- 1602 字符液晶接口引出, 16p 孔座, 管脚间距 2.54mm;
- 2 路 NMI 和 4 路 EINT 输入接口引出,管脚间距 2.0mm;
- FPGA 的标准 JTAG 接口, IDC10 插座, 管脚间距 2.54mm, 可下载自己编写的 FPGA 代码;

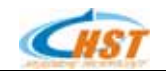

- 1 路耳机插孔;
- 1 路话筒插孔;
- RS-485 接口插座, 2 位蓝色端子, 5.08mm 间距;
- CAN2.0 总线接口插座, 2 位蓝色端子, 5.08mm 间距;
- RS-232 标准 DB9 孔式接口插座;
- 1 路 USB DEVICE B 型接口标准插座;
- DC 5V 外部电源输入接口;
- 扩展引出 USB HOST 接口 (另外选购 USB-NET 扩展板);
- FPGA 扩展引出接口 (可以直接连接高速 ADDA, TFT LCD, 大电流 I/O 模块等);

## 1.5 代码及实验项目

## DSP2812+FPGA+SOPC 开发系统实验例程清单

|        | DSP 实验        |   |        | EDA 实验                    | SO     | PC (NIOS II ) 实验         |
|--------|---------------|---|--------|---------------------------|--------|--------------------------|
| 编<br>号 | 实验例程          |   | 编<br>号 | 实验例程                      | 编<br>号 | 实验例程                     |
| 1      | 内部定时器 0 实验    |   | 1      | 流水灯实验(VERILOG)            | 1      | HELLO_WORLD              |
| 2      | 内部定时器 2 实验    |   | 2      | 流水灯实验(VHDL)               | 2      | LED 流水灯实验                |
| 3      | 事件定时器实验       |   | 3      | BCD 七段显示译码器实验             | 3      | LCD1602 显示实验             |
| 4      | 数码管显示实验       |   | 4      | 分频器实验(VHDL)               | 4      | 中断控制                     |
| 5      | 蜂鸣器控制实验       | 6 | 5      | 按键控制 LED 实验               | 5      | LED 实验 2                 |
| 6      | 外部 RAM 读写实验   |   | 6      | 音乐演奏实验                    | 6      | 按键控制 LED 实验              |
| 7      | 外部 FLASH 读写实验 |   | 7      | 继电器控制实验                   | 7      | FLASH 读写实验               |
| 8      | GPIO 控制实验     |   | 8      | 步进电机控制实验                  | 8      | 系统时钟实验                   |
| 9      | 外部中断控制实验      |   | 9      | LCD1602 显示实验              | 9      | 按键中断控制 LED 实验            |
| 10     | DA 转换实验       |   | 10     | LCD12864 汉字中文显示实验 Verilog | 10     | 数码管显示实验                  |
| 11     | RS-232 串口通讯实验 |   | 11     | SDRAM 读写实验(VERILOG)       | 11     | NIOS 程序固化到串行<br>FLASH 实验 |
| 12     | RS-485 通讯实验   |   | 12     | 四位加法器                     | 12     | NIOS 系统全检测实验             |
| 13     | CAN 总线接口实验    |   | 13     | 3/8 译码器                   | 13     |                          |
| 14     | USB 通讯实验      |   | 14     | 分频器(VERILOG)              | 14     |                          |
| 15     | 直流电机控制实验      |   | 15     | 比较器                       | 15     |                          |
| 16     | 步进电机控制实验      |   | 16     | 多路选择器                     | 16     |                          |
| 17     | 12864 液晶显示实验  |   | 17     | 并口转串口简易控制器                | 17     |                          |
| 18     | 1602 液晶实验     |   | 18     | 十六进制 BCD 译码器              | 18     |                          |
| 19     | 录音&放音实验       |   | 19     | LCD12864 汉字中文显示实验(VHDL)   | 19     |                          |
| 20     | AD-DA 联合实验    |   | 20     | LCD1602显示实验(VERILOG)      | 20     |                          |
| 21     | I2C-EEPROM 实验 |   | 21     |                           | 21     |                          |

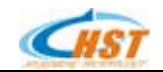

| 22 | 软件固化到 DSP 内部 FLASH<br>实验             | 22 | 22 |          |
|----|--------------------------------------|----|----|----------|
| 23 | FPGA 资源分配程序烧写实验                      | 23 | 23 |          |
| 24 | SignalTapII 逻辑分析仪观<br>测分析 DSP 端口数据实验 | 24 | 24 |          |
| 25 | DSP&FPGA 联合实验                        | 25 | 25 |          |
|    |                                      |    |    | <u> </u> |

#### 1.6 相关资料

- 1. 完整的原理图 (PDF 格式,保证与 PCB 完全吻合),快速掌握多项实用接口的应用;
- 2. 所有实验提供 C 语言源代码,均有详细中文注释;
- 3. 在线烧写 FLASH 的方法与工具,用以固化用户自己的程序;
- 4. 芯片手册:提供开发板上全部芯片的芯片资料;
- 5. 送原版 TI DSP 开发环境 CCS3.3;
- 6. 提供仿真器驱动及其他 DSP 书籍光盘相关学习资料;
- 7. 赠送 Acrobat reader、Bushound USB 总线监听软件、Sscom 串口调试助手等调试工具;
- 8. 赠送 Altera 下载线原理图;
- 9. 赠送液晶字模软件;
- 10. 赠送 TCP/IP 协议卷:卷1~3;
- 11. 赠送 USB 规范文档;
- 12. 赠送 CAN2.0 规范文档;
- 13. 赠送 U 盘系统说明文档 ;
- 14. 赠送 FAT16、FAT32 系统说明文档;
- 15. 赠送 UCOS-II 在 F2812 上的移植源码;
- 16. 赠送 FFT、FIR 等算法库;
- 17. 赠送 TI 全系列芯片封装库;
- 18. 用户手册:非常详细,包含电路分析、代码介绍、 CCS3.3 快速入门指导等;
- 19.QUARTUS 8.0+NIOS II IDE 完全破解版。
- 20.VHDL 例程集锦
- 21.VHDL 教程
- 22.VERILOG 例程 135 例
- 23 VERILOG 教程
- 24 送串口监听软件,开发 RS232 必备
- 25 字模提取软件,开发 LCD 显示程序必备

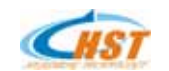

26.USB2.0 上位机程序及其源码 27.完整 FPGA 系统资源分配 IP 核及其源码。 28.大量的 NIOS 学习以及开发资料。 以上赠送资料仅供学习用,请勿用于商业用途!

#### 1.7 典型应用

教学应用、工业自动化控制、UPS、电机控制、机器人; 变频控制、汽车、机械、磁盘驱动、数字滤波; 振动分析、交流伺服、直流电机控制等。

#### 1.8 装箱清单(基本配置)

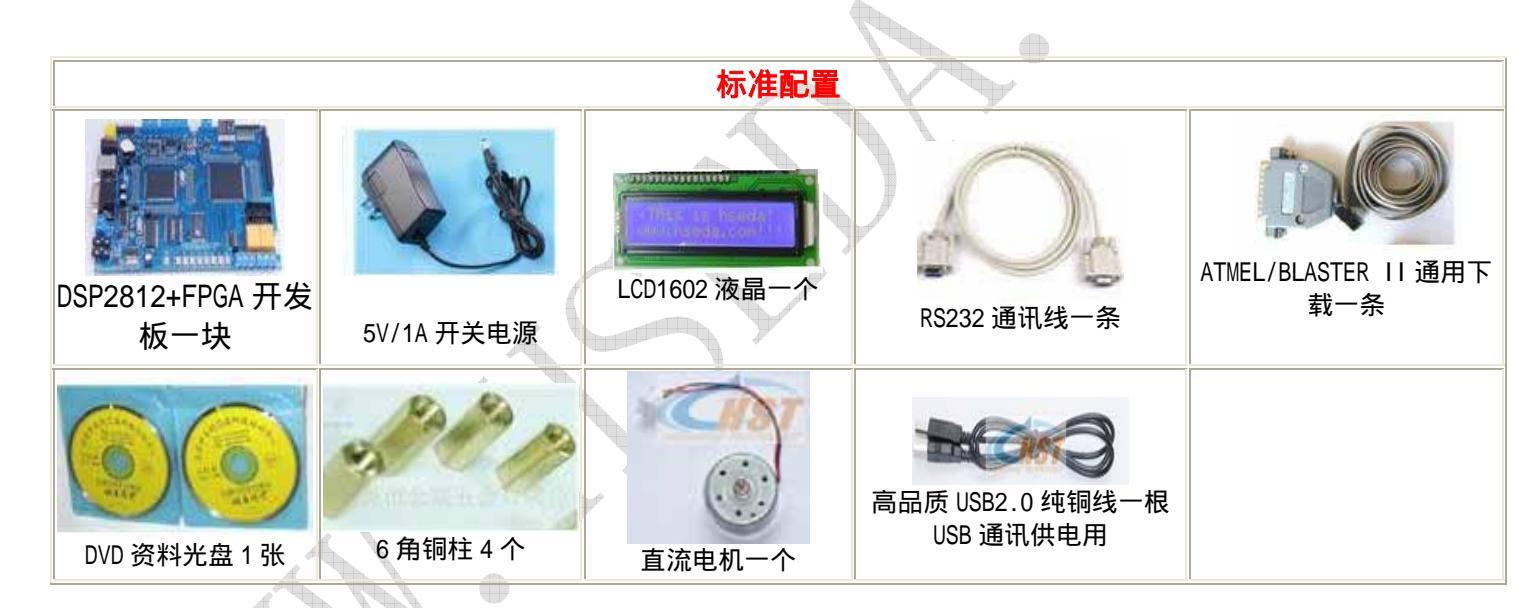

### 1.0 其他可选配件

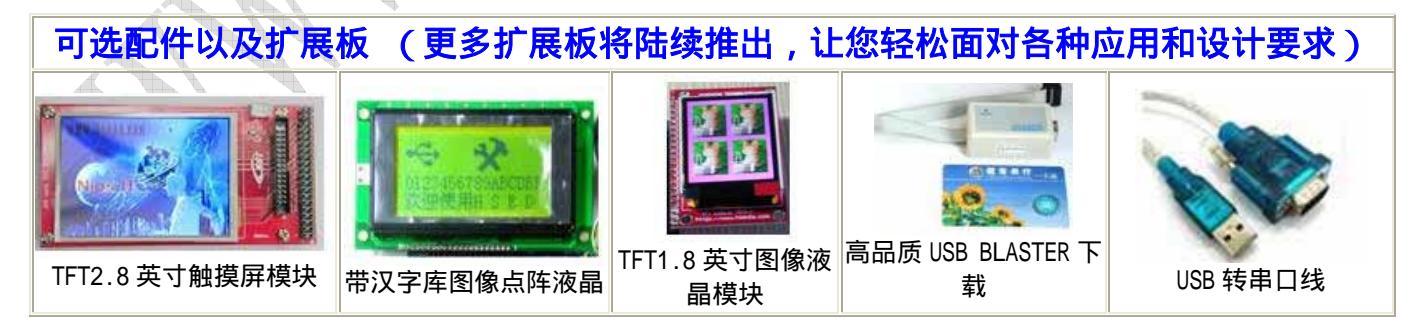

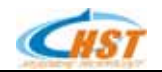

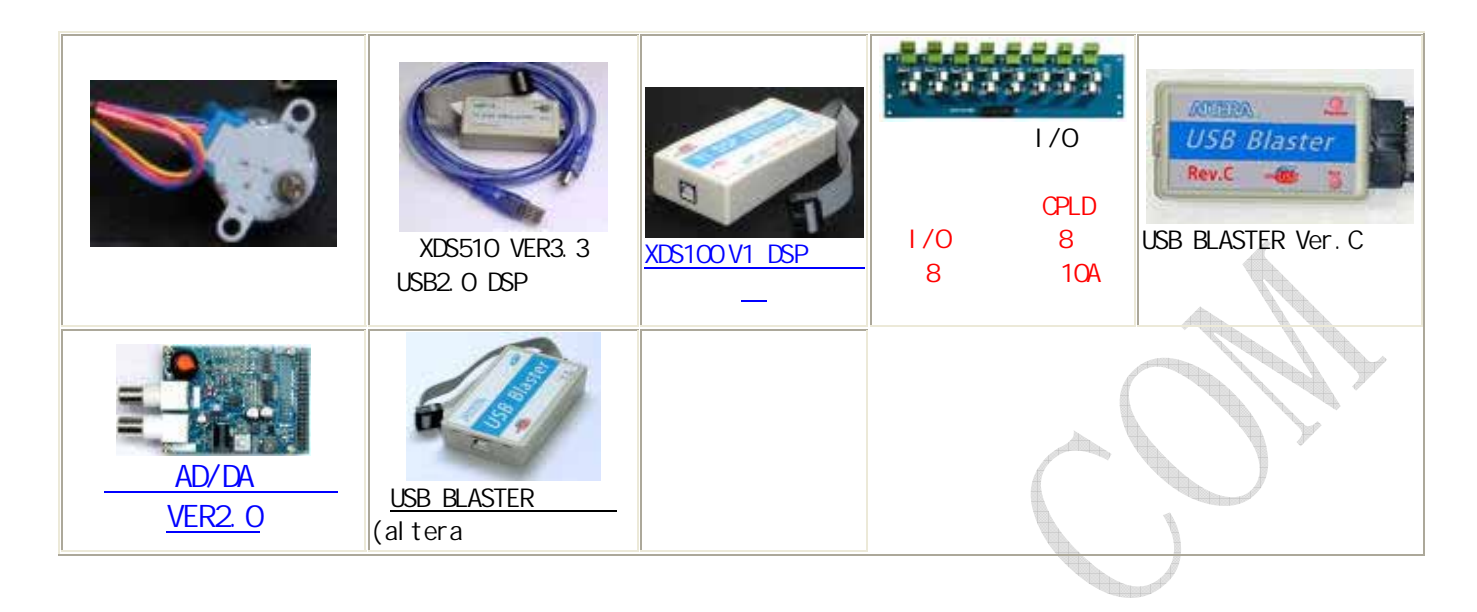

# 第二章 . 学习之前的准备工作

#### 2.1 硬件准备

在学习之前您首先应该确认您的学习所必须的硬件都已齐备,这主要包括 HSDSP2812 开发板套件、DSP 仿真器,FPGA 下载线(BLASTER II(并口)或是 USB BLASTER 下载线)和一台调试仿真用的 PC。

- (1) HSDSP2812 开发板套件
  - HSDSP2812 开发板;
  - +5V 直流稳压电源,注意连接外接电源时候一定要先用万用表测试一下电压是否为5V,并注意极性为内 正外负。如果电压和极性不对,将会烧毁开发板;
  - 串口直连线(九头针九头孔);;
  - USB 连线;
  - 直流电机;
  - 1602 显示液晶;
- (2) DSP 仿真器

想要深入学习需要有一个 DSP 仿真器,这样才能够进行单步、设断点、观察变量等操作,没有仿真器无法 进行针对硬件的实质性操作,意义不大。

仿真器是个通用设备,市面上的并口仿真器和 USB 接口仿真器都可以用,我们也都有这两种型号的仿真器,

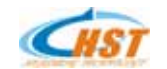

如果需要请和我们联系。

● 并口仿真器

一般包括仿真器、+5V 直流稳压电源、并口连接线和 14Pin 标准 JTAG 调试连线。

● USB 接口仿真器

一般包括仿真器、USB 连接线和 14Pin 标准 JTAG 调试连线。

(3) PC(计算机)

需要有一定的磁盘空间。

(4) 硬件安装注意

将仿真器与PC的并口或USB口相连,仿真器的JTAG插头插在板子上。

请注意正确连接14 针的JTAG 电缆,该电缆接错可能会导致仿真器或目标系统永久损坏;仿真器14 针插头第 六孔应该已经堵死,目标系统14针插座第六针也应该拔掉。

切忌在开发板和仿真器有电的情况下,进行插拔操作。一定关闭电源再连接插拔电缆!

#### 2.2 软件准备

(1) DSP 开发环境

CCS 2.2 FOR C2000 或者安装 CCS3.3,通常我们随盘赠送,仅供学习之用。

(2) 仿真器驱动程序

根据您的仿真器的不同而不同,请咨询您的仿真器供应商。 如果购买我们的仿真器,我们的并口仿真器和 USB 接口均提供相应的驱动程序及 DSP 仿真器用户手册。

注意:光盘代码应该备份到硬盘,同时将文件夹的只读属性去掉!!!如果条件允许,整个光盘最好都备份一下,避免长期使用造成损坏。

(3) 其他工具

认真看一下光盘,结合光盘说明,了解每个目录下的内容,包括 USB 口的驱动序,

Cypress 的控制面板 USBcontrol 和 FPGA 开发软件

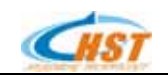

#### 2.3 元件布局图

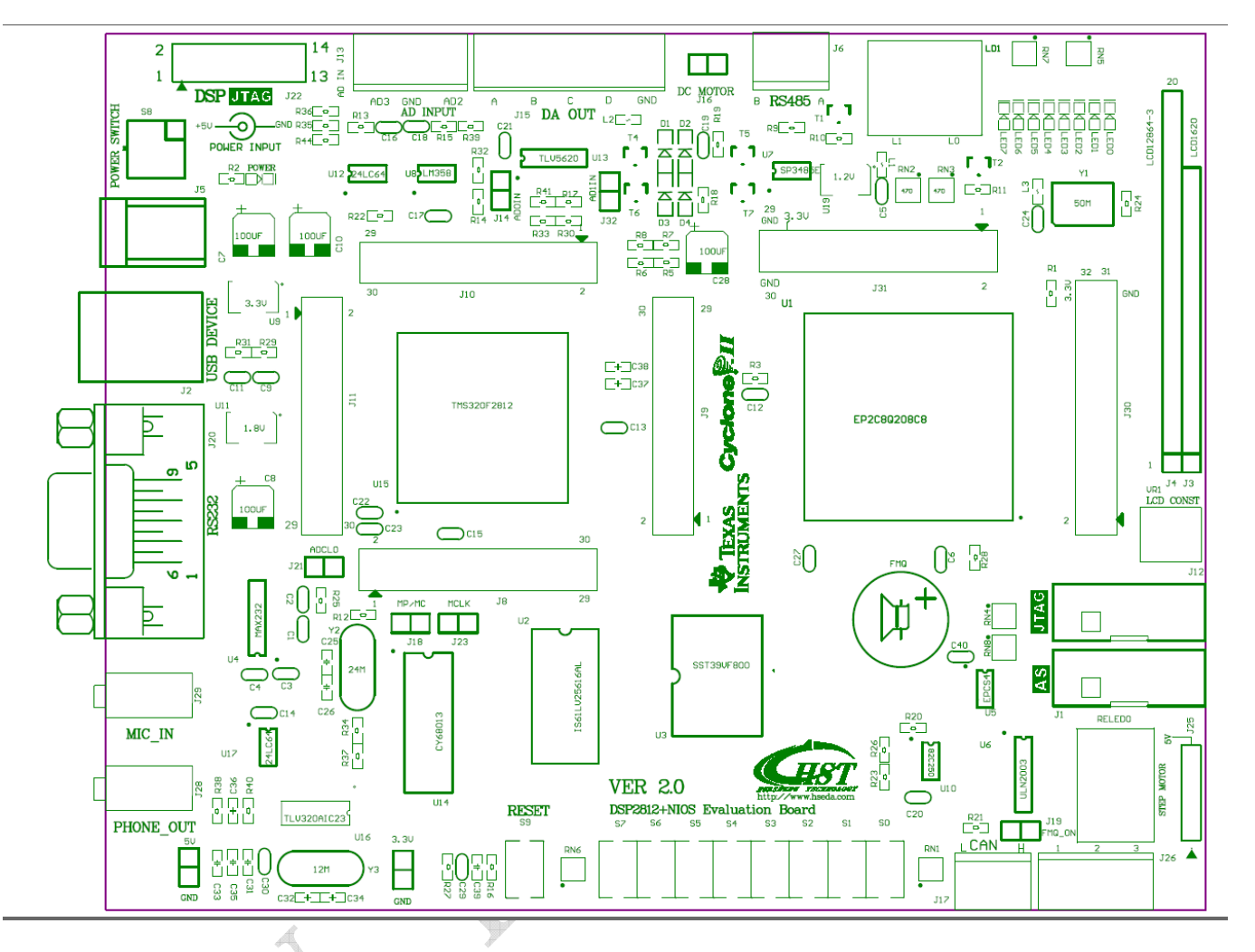

#### 2.4 跳线说明

| 跳线  | 功能说明                                                              | 默认值 | 备注              |
|-----|-------------------------------------------------------------------|-----|-----------------|
| J14 | 1-2 ON :将 DA 输出通道 0 作为 AD 通道 0 的输入                                | 短接  | 做 AD-DA 实验时需要跳上 |
| J32 | 1-2 ON :将 DA 输出通道 1 作为 AD 通道 1 的输入     1-2 OFF : AD 通道 1 的输入由外部引入 | 短接  | 做 AD-DA 实验时需要跳上 |
| J18 | 1-2 ON :MP/MC 短接(接地),用来烧写内部 FLASH<br>1-2 OFF:断开表示烧写内部 FLASH 无效    | 短接  | 短接即可烧写 FLASH    |

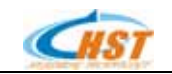

| J23 | 1-2 ON : MCLK 与 BCLK 短接<br>1-2 OFF: 不短接  | 不短接 |                    |
|-----|------------------------------------------|-----|--------------------|
| J19 | 1-2 ON :接通蜂鸣器<br>1-2 OFF:断开蜂鸣器           | 短接  | 蜂鸣器工作必须将此短路子<br>短接 |
| J21 | 1-2 ON : ADCLO 接模拟地<br>1-2 OFF: ADCLO 悬空 | 短接  |                    |

#### 2.5 连接器说明

为方用户查找,下表按板上插座的逆时针方向排序看,从左上开始。

| 连接器              | 功能说明                                                 | 备注                                |
|------------------|------------------------------------------------------|-----------------------------------|
| J5               | 5V 电源接口                                              | 接标配电源,内正外负                        |
| J2               | USB_DEVICE 插座                                        | USB B 型座                          |
| J20              | RS-232 接口(串口)                                        | 标准 DB9 孔插座                        |
| J17              | CAN 总线接口                                             | 接线定义不要接错                          |
| J6               | 485 接口                                               | 接线定义不要接错                          |
| J29              | MIC 输入插座                                             | 黑色插座                              |
| J28              | 耳机输出插座                                               | 黑色插座                              |
| J12              | FPGA AS 配置插座                                         | 配置烧写 EPCS                         |
| J1               |                                                      | 调试或 NIOS 仿真,固化 NIOS 软件<br>一       |
|                  | FPGA JTAG 插座                                         | 用                                 |
| <b>J31,J30</b>   | FPGA I/O 扩展                                          | 定义参见原理图                           |
| J3               | 1602 字符液晶接口插座                                        | 定义参见原理图                           |
| J4               | 12864 图形液晶接口插座                                       | 定义参见原理图                           |
| J30              | IO 输出插座                                              | 参见原理图                             |
| J25              | 步进电机插座                                               | 定义参见原理图                           |
| J16              | 直流电机插座                                               | 定义参见原理图                           |
| J22              | DSP JTAG 接口插座                                        | <mark>注意方向</mark> ,定义参见原理图        |
| J8, J9           | DSP 所有管脚引出接口 ,用户可在此基础上做各种扩展                          | 定义参见原理图                           |
| J10, J11         |                                                      |                                   |
| J15              | DA 输出接口插座                                            | 定义参见原理图                           |
| J13<br>http://ww | 外部两路 AD 信号输入接口<br>w.hseda.com   Email:hseda@sohu.com | AD2,AD3,定义参见原理图<br>共 186 页 第 17 页 |
| J26              | 继电器开闭环接口                                             | 定义参见原理图                           |

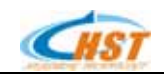

#### 2.6 硬件资源说明

#### (因为随着版本的升级,我们会不断更新 FPGA 的 IP 核,因此具体资源分配以 FPGA 内部 IP 核和我们的 DSP 配 套实验例程为准)

| 外围器件             | 起 始 地 址  | 备注                                      |
|------------------|----------|-----------------------------------------|
| 片外 FLASH         | 0x80000  |                                         |
| 片外 RAM           | 0x100000 |                                         |
| LCD 命令低地址        | 0x4100   | 只写(写任一数都行,写一次后 LCD 命令线即拉高)              |
| LCD 命令高地址        | 0x4200   | 只写                                      |
| LCD 数据低地址        | 0x4300   | 只写                                      |
| LCD 数据高地址        | 0x4400   | 只写                                      |
| 485 收发控制地址       | 0x4600   | 只写, D0 位有效                              |
| FPGA 内部 595 输入锁存 | 0X4500   | 只写, D0 位有效                              |
| USB 读写地址         | 0x4d00   |                                         |
| 单频芯片控制线操作地址      | 0x4a00   |                                         |
| 8 路开关量输入输出       | 0x4b00   |                                         |
| 外部中断地址           | 0x4c00   | 读回来一字节数据后,可根据该数判断是哪一路中<br>断,再回写相应位可清该中断 |
| USB 复位高          | 0x4d00   | 只读                                      |
| USB 复位低          | 0x4e00   | 只读(读回来的数可不管,读操作一次即将复位脚拉<br>低了)          |
| 8 个发光二极管地址       | 0x4100   | 只写                                      |
| 蜂鸣器地址            | 0X4000   | 只写                                      |